**CIMB** BANK

## **Reprint / Report Procedures**

Quick Reference Guide Model: VERIFONE X990

continue printing all host

details report

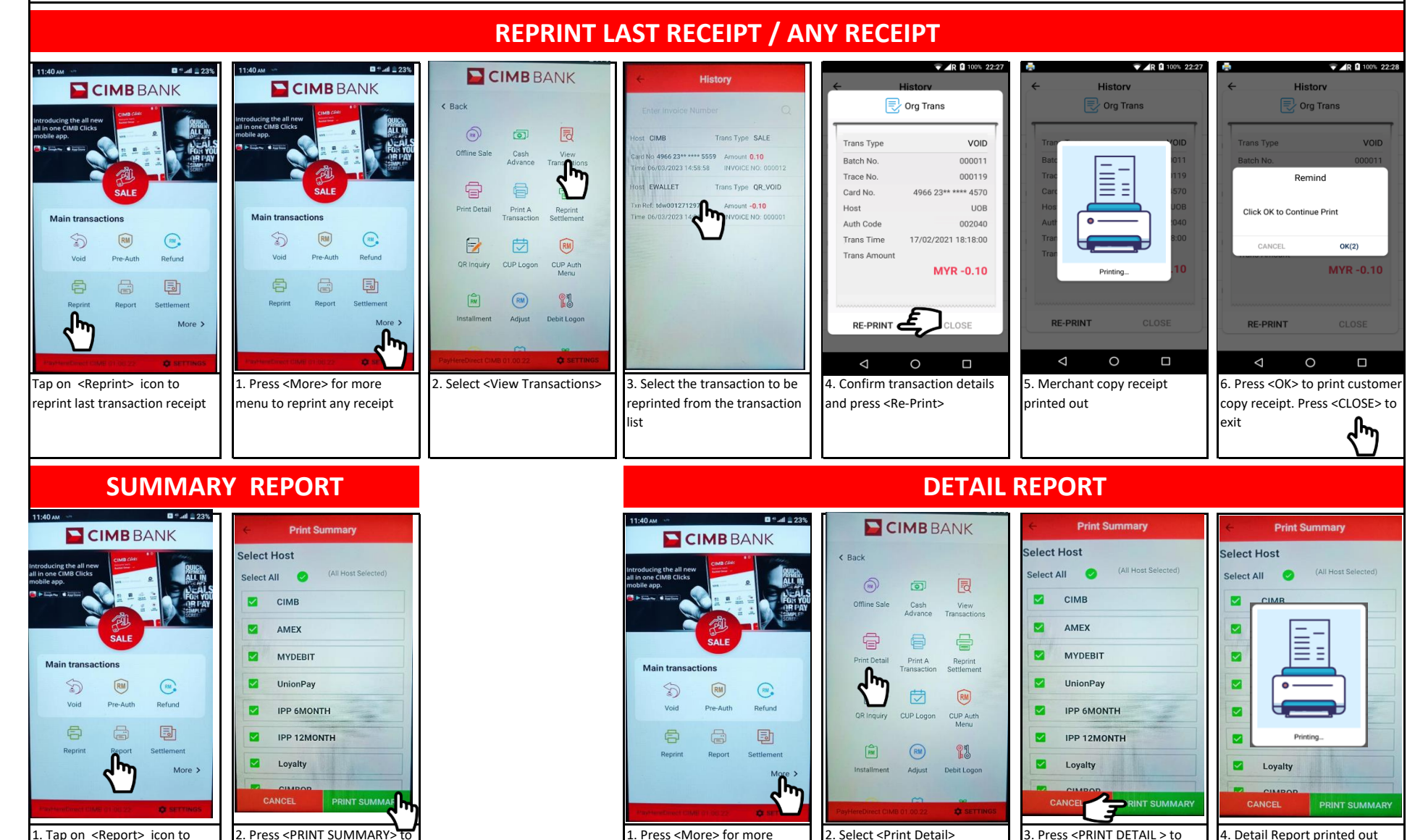

menu

print summary report

2. Press <PRINT SUMMARY> to continue the summary report of all hosts